## **ANPIC Simple Operation Guide: Web**

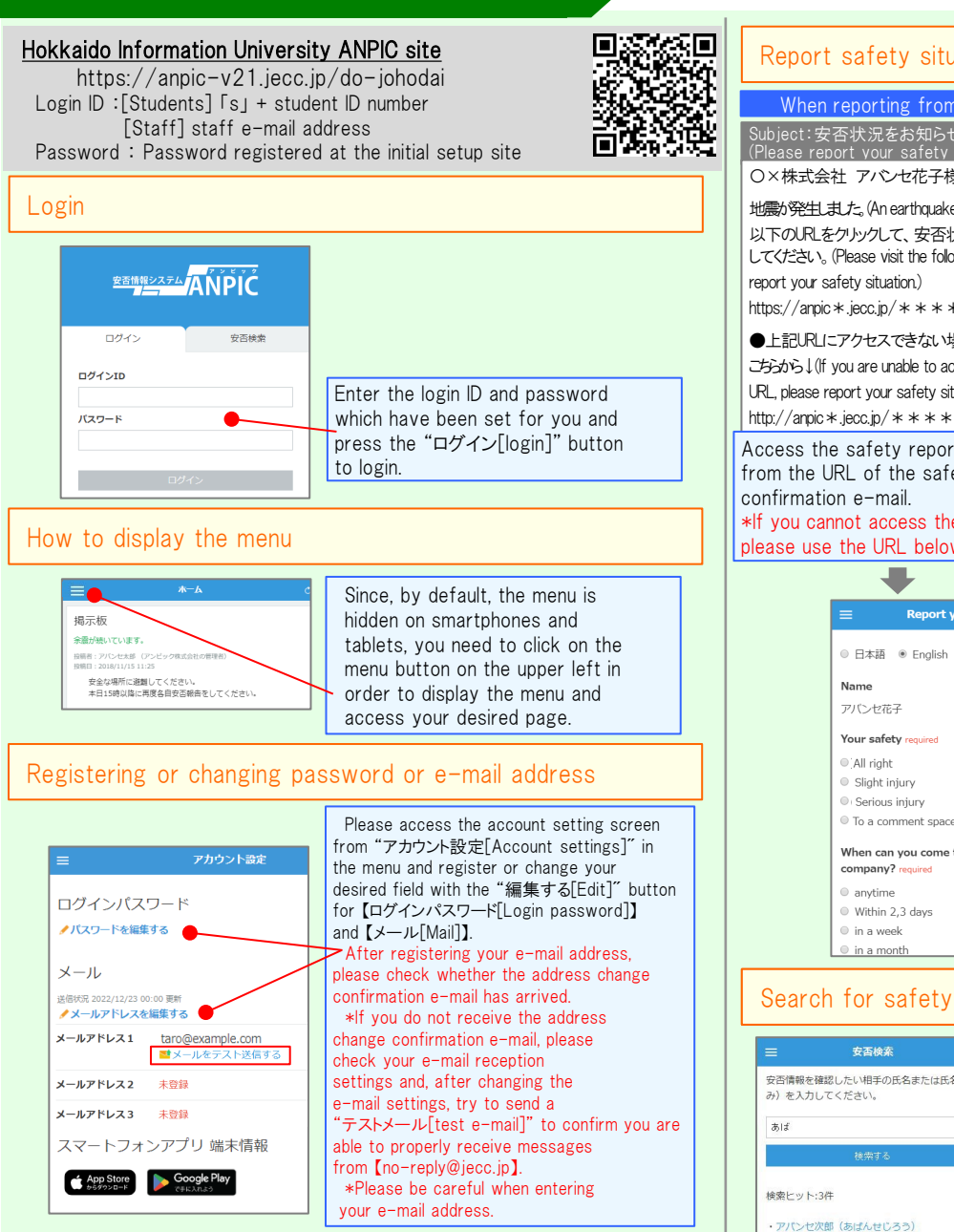

(\*) ★ If you register your e-mail address, the registered e-mail address can also be used as your login ID.

## Edit basic information

To change the name, organization information, or login ID, please contact the administrator.

## (\*) is optional

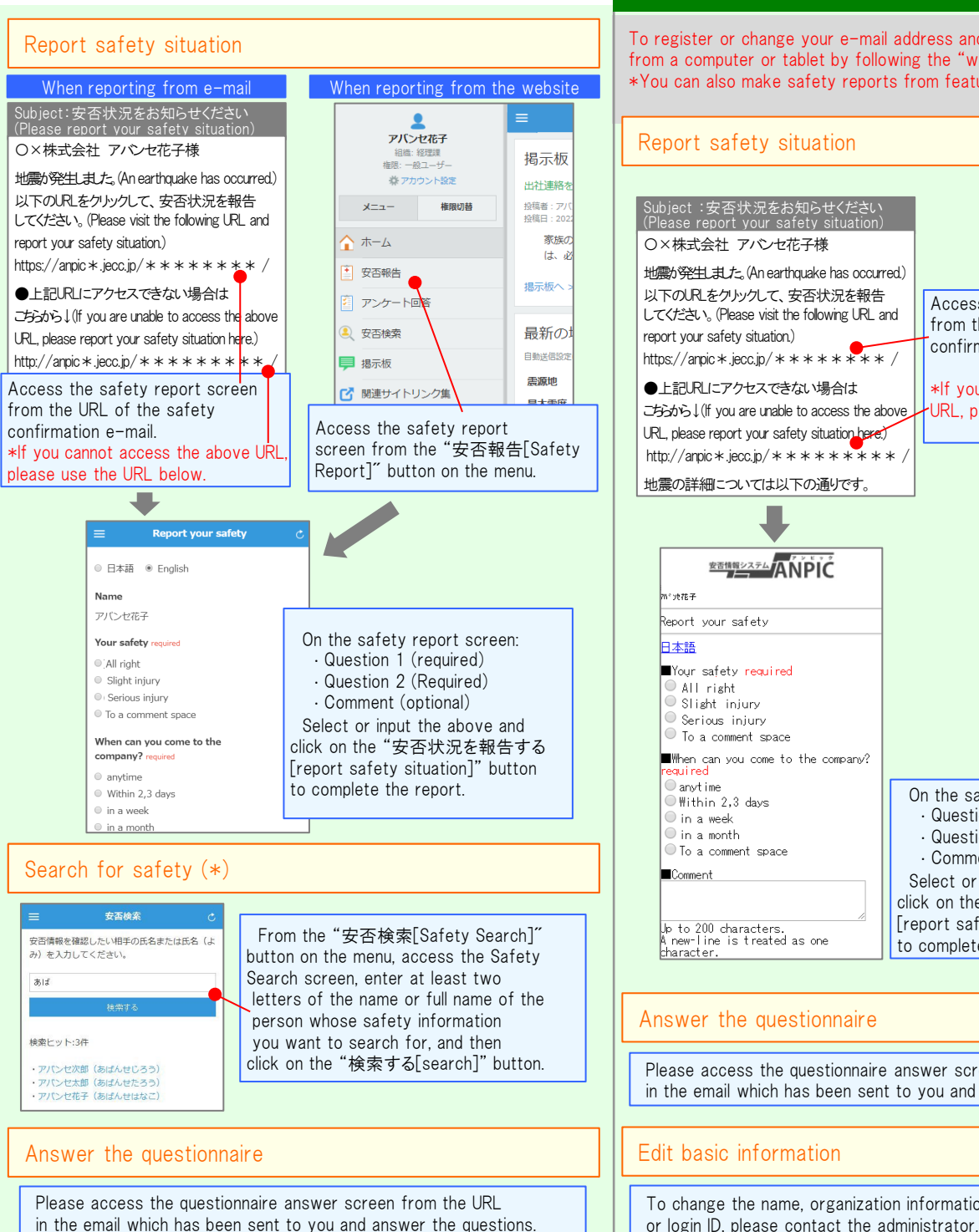

## Feature phone version

To register or change your e-mail address and/or password, please do so from a computer or tablet by following the "web version" guide on the left. \*You can also make safety reports from feature phones.

Apr.2025

安否確認システム

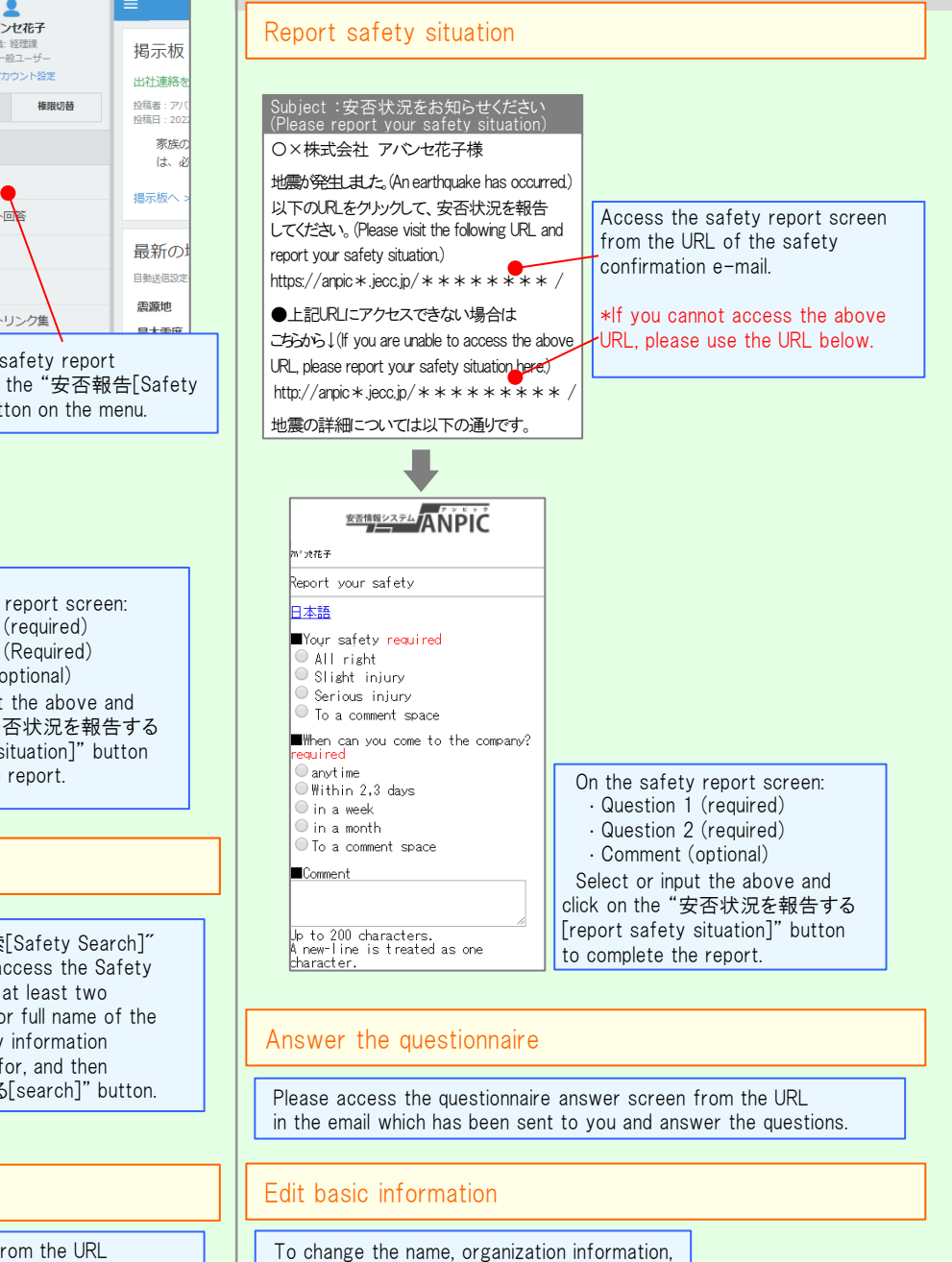